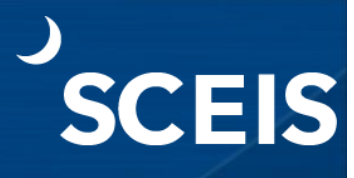

#### Purpose

This document explains how to load grant budgets through the Grants Management (GM) module. The Life to Date (LTD) budget will be entered in the Detail Data section of the grant budget creation transaction (GM\_CREATE\_BUDGET) for a grant's sponsored program/sponsored class combination. The result is that the grant's LTD budget is posted and can be viewed in the Availability Control (AVC) Overview for the Grants Management Dimensions Report (transaction code **ZGMAVCOVRW**), GM Budget Overview Report (transaction code **GMBDGTOVIEW**) or the Grants Management: Line Item Display Report (transaction code **ZS\_PLN\_16000269**).

#### Process

- 1. Go to the SCEIS website (sceis.sc.gov).
- 2. Click the SCEIS Logins tab.
- 3. Click the ECC & BW DUO Login link.

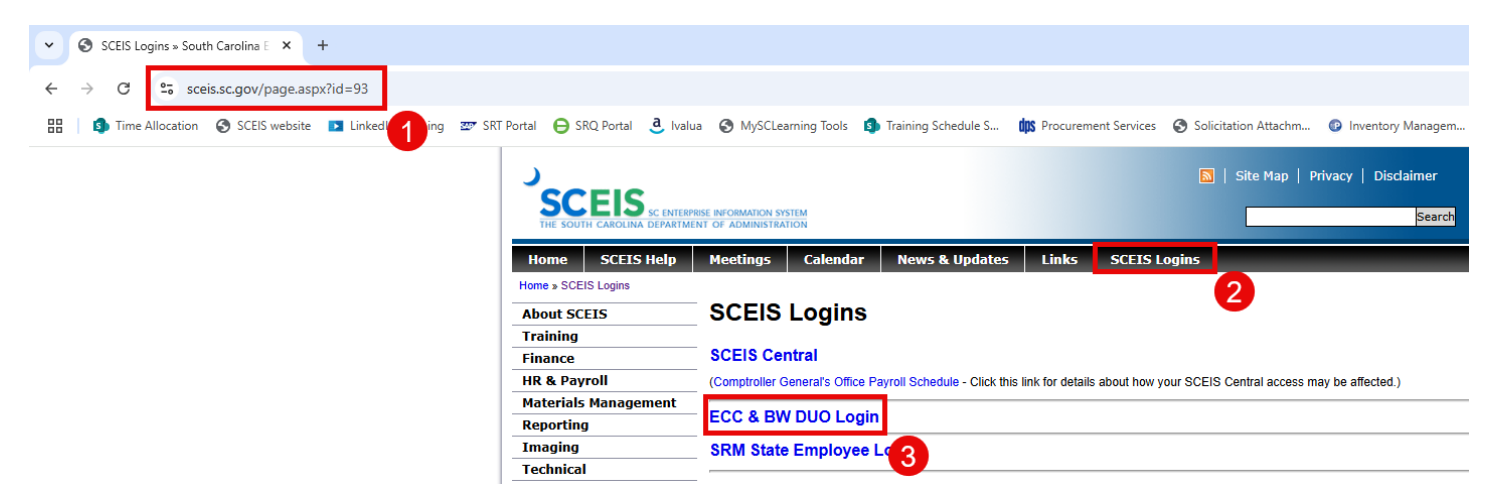

- 4. Enter your Enter your SCEIS ID followed by "@sceis.sc.gov."
- 5. Click Next.

| 5 | SCEIS Login Example<br>sceisid@sceis.sc.gov |
|---|---------------------------------------------|
| S | Single Sign-On                              |
| s | CEIS ID with domain in email address format |
| I | ABC123456@sceis.sc.gov                      |
| ì |                                             |
| I | Next                                        |
| 1 |                                             |
|   |                                             |
|   | Secured by Duo                              |

- 6. Enter your Password.
- 7. Click Log in and complete the DUO process.

| SCEIS Login Example<br>sceisid@sceis.sc.gov |   |
|---------------------------------------------|---|
| Single Sign-On                              |   |
| ABC123456@sceis.sc.gov edit                 |   |
| Password                                    | 6 |
|                                             |   |
|                                             |   |
| Log in                                      |   |
|                                             | 7 |
| Secured by Duo                              |   |

8. Click the **Production SAP Logon** icon.

| аdmin<br>тек соот салана<br>оникатана сколана таклон |                           |               |                         |                                  |
|------------------------------------------------------|---------------------------|---------------|-------------------------|----------------------------------|
| Apps<br>All (5) Favorites (0)                        |                           |               |                         | 8                                |
|                                                      | ☆                         |               | ☆                       |                                  |
| BEX Analyzer 7-3                                     | ECC Training SAP<br>Logon | Notepad_SCEIS | Production SAP<br>Logon | Production SAP<br>Logon Custoers |
| $\sim$                                               | $\sim$                    | $\sim$        | $\sim$                  | $\sim$                           |

9. In the Command field, enter transaction code GM\_CREATE\_BUDGET and press Enter on the keyboard.

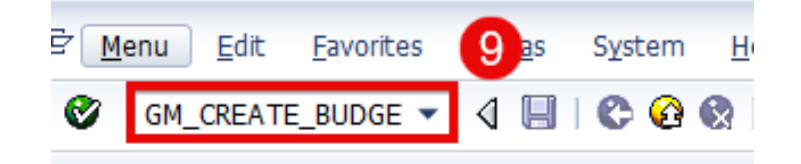

SCEIS

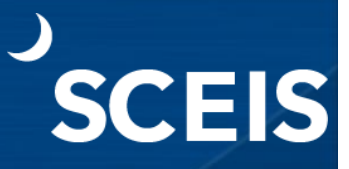

#### 10. In the **Header** tab, enter the following information:

#### Process: ENTR or SUPP

Grant: Enter the grant number or select from the dropdown (Example: D5001DEMO125)

#### GM Doc Type: 04

**Net Amount:** LTD grant budget for the corresponding sponsored program/sponsored class combinations

| 0                                                                               |                                      | Ŧ                   | ] 4 📙 😋 🤇                    | 🙆 🚷 I 블     | 間間日       | 20 10 10 10   <mark>8</mark>              | 3 🛛 🖓 🖫               |           |                                       |                             |                              |        |               |
|---------------------------------------------------------------------------------|--------------------------------------|---------------------|------------------------------|-------------|-----------|-------------------------------------------|-----------------------|-----------|---------------------------------------|-----------------------------|------------------------------|--------|---------------|
| <b>1</b>                                                                        | G                                    | M Budget            | - Create                     | Docume      | ent us    | ed by DSHC                                | ОК                    |           |                                       |                             |                              |        |               |
| Action Bar On 🗋 🆗 🗞 🖉 📸 Hold Prepost Undo Reverse 🔐 Error Log 🔠 Budget Overview |                                      |                     |                              |             |           |                                           |                       |           |                                       |                             |                              |        |               |
| <b>P</b>                                                                        | Do<br>Head                           | ocument Numbe       | er<br>al Information         |             |           |                                           |                       |           | Check                                 | : OK                        |                              |        |               |
|                                                                                 | Process<br>Grant<br>GM Doc<br>Header | Type<br>Description | ENTR Enter<br>D5001DEM<br>04 | r<br>0125   | -         | Currency<br>Document Dal<br>Budget Versio | USD<br>ie 03/2<br>n 0 | 4/2025    | Document<br>Reversal St<br>Budget Sta | Status I<br>atus I<br>tus I | Held<br>Normal<br>२ Released | ¥<br>¥ |               |
|                                                                                 | List                                 | View Hierarc        | hy View In                   | direct Cost | ropose II |                                           | 10                    |           |                                       |                             |                              |        |               |
|                                                                                 | Line                                 | Valid from Da       | Valid to Date                | Fund        | Sponsore  | ed Program                                | Sponsored C           | ass       | Stat                                  | sNet Amou                   | Posting Date                 | T      |               |
|                                                                                 | 0000                                 | 07/01/2024          | 09/30/2027                   | 505500      | D500 A    | MINISTRATION                              | ALLOC PRIV            | SECTOR    | 000                                   | 0.00                        | 07/01/2024                   |        |               |
|                                                                                 | 0000                                 | 07/01/2024          | 09/30/2027                   | 505500      | D500 A    | MINISTRATION                              | ALLOC-OTH             | ER        | 000                                   | 0.00                        | 07/01/2024                   |        |               |
|                                                                                 | 0000                                 | 07/01/2024          | 09/30/2027                   | 505500      | D500 A    | MINISTRATION                              | ALLOCATIO             | N ENTITIE | s 👓                                   | 0.00                        | 07/01/2024                   |        |               |
|                                                                                 | 0000                                 | 07/01/2024          | 09/30/2027                   | 505500      | D500 A0   | MINISTRATION                              | CONTRACTU             | JAL SERVI | Ces 👓                                 | 0.00                        | 07/01/2024                   |        |               |
|                                                                                 | 0000                                 | 07/01/2024          | 09/30/2027                   | 505500      | D500 A0   | MINISTRATION                              | EMPLOYER (            | CONTRIB   | 000                                   | 0.00                        | 07/01/2024                   |        |               |
|                                                                                 | 0000                                 | 07/01/2024          | 09/30/2027                   | 505500      | D500 A    | MINISTRATION                              | FIXED ASSE            | rs(non-c/ | др 👓                                  | 0.00                        | 07/01/2024                   |        |               |
|                                                                                 | 0000                                 | 07/01/2024          | 09/30/2027                   | 505500      | D500 A0   | DMINISTRATION                             | FIXED CHAR            | GES & CO  | NT 👓                                  | 0.00                        | 07/01/2024                   |        |               |
|                                                                                 | 0000                                 | 07/01/2024          | 09/30/2027                   | 505500      | D500 A    | DMINISTRATION                             | LIGHT POWE            | R HEAT    | 000                                   | 0.00                        | 07/01/2024                   |        |               |
|                                                                                 | 0000                                 | 07/01/2024          | 09/30/2027                   | 505500      | D500 A    | DMINISTRATION                             | PERS SVCS-            | FEMP GRA  | NT 👓                                  | 0.00                        | 07/01/2024                   |        |               |
|                                                                                 | 0001                                 | 07/01/2024          | 09/30/2027                   | 505500      | D500 A    | MINISTRATION                              | PERSONAL S            | ERVICES   | 000                                   | 0.00                        | 07/01/2024                   |        |               |
|                                                                                 | 0001                                 | 07/01/2024          | 09/30/2027                   | 505500      | D500 A    | DMINISTRATION                             | PERSONAL S            | SVCS-TEMF |                                       | 0.00                        | 07/01/2024                   |        |               |
|                                                                                 | 0001                                 | 07/01/2024          | 09/30/2027                   | 505500      | D500 A    | DMINISTRATION                             | SUPPLIES &            | MATERIAL  | _S ©                                  | 0.00                        | 07/01/2024                   |        |               |
|                                                                                 | 0001                                 | 07/01/2024          | 09/30/2027                   | 505500      | D500 A    | DMINISTRATION                             | TRANSPORT             | ATION     | 000                                   | 0.00                        | 07/01/2024                   |        |               |
|                                                                                 |                                      |                     |                              |             |           |                                           | SAP                   | <b>•</b>  |                                       | ▶ GM_C                      | REATE_BUDGE                  | гт     | SAPVQAPEC5191 |

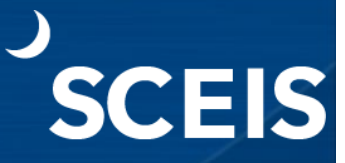

#### 11. Click the **Check Document** icon.

12. Click the **Post** icon to save the GM budget document.

|                                                                                  | - < 🛛 😋                                                                                                    | 🙆 🚷 I 🗄                                                                                                    | 3 11 16 1 20                                                                                                    | 10021                                                                                                    | × 🛛   🛞 l                                                                                                    |                                                                                                    |                                                                                                    |                                                                                                    |                                                                                                    |                       |
|----------------------------------------------------------------------------------|----------------------------------------------------------------------------------------------------|----------------------------------------------------------------------------------------------------|----------------------------------------------------------------------------------------------------|----------------------------------------------------------------------------------------------------|----------------------------------------------------------------------------------------------------|----------------------------------------------------------------------------------------------------|----------------------------------------------------------------------------------------------------|----------------------------------------------------------------------------------------------------|----------------------------------------------------------------------------------------------------|-----------------------|
| GM Budg                                                                          | 12 Create                                                                                                    | Docum                                                                                                    | ent usea                                                                                                    | by DSHC                                                                                                    | ООК                                                                                                    |                                                                                                    |                                                                                                    |                                                                                                    |                                                                                                    |                       |
| ction Bar On 🗋 խ 🗞 🖉 🛱 🚰 Hold Prepost Undo Reverse 🖉 Error Log 🚮 Budget Overview |                                                                                                    |                                                                                                    |                                                                                                    |                                                                                                    |                                                                                                    |                                                                                                    |                                                                                                    |                                                                                                    |                                                                                                    |                       |
| Document Number                                                                  |                                                                                                    |                                                                                                    |                                                                                                    |                                                                                                    |                                                                                                    |                                                                                                    |                                                                                                    |                                                                                                    |                                                                                                    |                       |
| Header Addit                                                                     | ional Information                                                                                                    |                                                                                                    |                                                                                                    |                                                                                                    |                                                                                                    |                                                                                                    |                                                                                                    |                                                                                                    |                                                                                                    |                       |
| Process                                                                          | ENTR Ente                                                                                                    | ۹r                                                                                                    | -                                                                                                    | Currency                                                                                                    | USI                                                                                                    | D                                                                                                    | Document                                                                                                    | Status He                                                                                                    | ld                                                                                                    |                       |
| Grant                                                                            | D5001DEN                                                                                                    | 40125                                                                                                    |                                                                                                    | Document Da                                                                                                    | te 03                                                                                                    | /24/2025                                                                                                    | Reversal St                                                                                                    | atus No                                                                                                    | ormal y                                                                                                    | -                     |
| GM Doc Type                                                                      | 04                                                                                                    |                                                                                                    |                                                                                                    | Budget Versio                                                                                                    | on 0                                                                                                    |                                                                                                    | Budget Stat                                                                                                    | us R F                                                                                                    | Released                                                                                                    | •                     |
| Header Description                                                               |                                                                                                    |                                                                                                    |                                                                                                    |                                                                                                    |                                                                                                    |                                                                                                    | 5                                                                                                    |                                                                                                    |                                                                                                    |                       |
|                                                                                  |                                                                                                    |                                                                                                    |                                                                                                    |                                                                                                    |                                                                                                    |                                                                                                    |                                                                                                    |                                                                                                    |                                                                                                    |                       |
|                                                                                  |                                                                                                    |                                                                                                    |                                                                                                    |                                                                                                    |                                                                                                    |                                                                                                    |                                                                                                    |                                                                                                    |                                                                                                    |                       |
| List View Hier                                                                   | rarchy View Ir                                                                                                    | ndirect Cost                                                                                                    |                                                                                                    |                                                                                                    |                                                                                                    |                                                                                                    |                                                                                                    |                                                                                                    |                                                                                                    |                       |
| List View Hier                                                                   | rarchy View Ir                                                                                                    | ndirect Cost                                                                                                    |                                                                                                    |                                                                                                    |                                                                                                    |                                                                                                    |                                                                                                    |                                                                                                    |                                                                                                    |                       |
| List View Hier                                                                   | rarchy View Ir                                                                                                    | ndirect Cost                                                                                                    | Propose IDC                                                                                                    |                                                                                                    |                                                                                                    |                                                                                                    |                                                                                                    |                                                                                                    |                                                                                                    |                       |
| List View Hier                                                                   | rarchy View Ir                                                                                                    | Amounts                                                                                                    | Propose IDC<br>Sponsored P                                                                                                    | Program                                                                                                    | Sponsored                                                                                                    | l Class                                                                                                    | Stat                                                                                                    | ∞ Net Amour                                                                                                    | nt Posting Date                                                                                                    | T                     |
| List View Hier                                                                   | archy View Ir                                                                                                    | Amounts  <br>Fund<br>505500                                                                                                    | Propose IDC<br>Sponsored P<br>D500 ADMIN                                                                                                    | Program<br>NISTRATION                                                                                                    | Sponsored<br>FIXED CH/                                                                                                    | l Class<br>ARGES & CO                                                                                                    | Stat<br>NT 👓                                                                                                    | ▹ Net Amour<br>400,000.00                                                                                                    | nt Posting Date<br>07/01/2024                                                                                                    | T                     |
| List View Hier                                                                   | archy View Ir<br>Clear<br>D Valid to Date<br>09/30/2027<br>09/30/2027                                                                                                    | Amounts   (<br>Fund<br>505500<br>505500                                                                                                    | Propose IDC<br>Sponsored P<br>D500 ADMII<br>D500 ADMII                                                                                                    | Program<br>NISTRATION<br>NISTRATION                                                                                                    | Sponsored<br>FIXED CH/<br>LIGHT PO                                                                                                    | l Class<br>ARGES & CO<br>WER HEAT                                                                                              | Stat<br>NT COO                                                                                                    | ► Net Amour<br>400,000.00<br>0.00                                                                                                    | nt Posting Date<br>07/01/2024<br>07/01/2024                                                                                                    | T                     |
| List View Hier                                                                   | archy View Ir<br>Clear<br>D Valid to Date<br>09/30/2027<br>09/30/2027<br>09/30/2027                                                                                                    | Amounts   [<br>Fund<br>505500<br>505500<br>505500                                                                                                    | Propose IDC<br>Sponsored P<br>D500 ADMIt<br>D500 ADMIt<br>D500 ADMIt                                                                                                    | Program<br>NISTRATION<br>NISTRATION<br>NISTRATION                                                                                                   | Sponsored<br>FIXED CH/<br>LIGHT PO<br>PERS SVC                                                                                             | l Class<br>ARGES & CO<br>WER HEAT<br>S-TEMP GRA                                                                                | NT COO                                                                                                    | ► Net Amour<br>400,000.00<br>0.00<br>400,000.00                                                                                                    | nt Posting Date<br>07/01/2024<br>07/01/2024<br>07/01/2024                                                                                                    | T                     |
| List View Hier                                                                   | archy View Ir<br>Clear<br>D Valid to Date<br>09/30/2027<br>09/30/2027<br>09/30/2027<br>09/30/2027                                                                                                    | Amounts  <br>Fund<br>505500<br>505500<br>505500<br>505500                                                                                                    | Propose IDC<br>Sponsored P<br>D500 ADMIN<br>D500 ADMIN<br>D500 ADMIN<br>D500 ADMIN                                                                                                   | Program<br>NISTRATION<br>NISTRATION<br>NISTRATION<br>NISTRATION                                                                                     | Sponsored<br>FIXED CH/<br>LIGHT PO<br>PERS SVC<br>PERSONA                                                                                  | l Class<br>ARGES & CO<br>WER HEAT<br>S-TEMP GRA<br>L SERVICES                                                                  | NT COO<br>NT COO<br>NT COO                                                                                               | ► Net Amour<br>400,000.00<br>0.00<br>400,000.00<br>400,000.00                                                                                                    | <ul> <li>Posting Date</li> <li>07/01/2024</li> <li>07/01/2024</li> <li>07/01/2024</li> <li>07/01/2024</li> </ul>                                                                                                    | T                     |
| List View Hier                                                                   | archy View Ir<br>Clear<br>D. Valid to Date<br>09/30/2027<br>09/30/2027<br>09/30/2027<br>09/30/2027<br>09/30/2027<br>09/30/2027<br>09/30/2027                                                                                                    | Amounts  <br>Fund<br>505500<br>505500<br>505500<br>505500<br>505500                                                                                                    | Propose IDC<br>Sponsored P<br>D500 ADMIN<br>D500 ADMIN<br>D500 ADMIN<br>D500 ADMIN<br>D500 ADMIN                                                                                     | Program<br>NISTRATION<br>NISTRATION<br>NISTRATION<br>NISTRATION<br>NISTRATION                                                                       | Sponsored<br>FIXED CH/<br>LIGHT PO<br>PERS SVC<br>PERSONA<br>PERSONA                                                                       | l Class<br>ARGES & CO<br>WER HEAT<br>S-TEMP GRA<br>L SERVICES<br>L SVCS-TEMI                                                   | NT CO<br>NT CO<br>NT CO<br>CO<br>CO<br>CO                                                                                | <ul> <li>Net Amour</li> <li>400,000.00</li> <li>0.00</li> <li>400,000.00</li> <li>400,000.00</li> <li>0.00</li> </ul>                                                                                                    | <ul> <li>Posting Date</li> <li>07/01/2024</li> <li>07/01/2024</li> <li>07/01/2024</li> <li>07/01/2024</li> <li>07/01/2024</li> <li>07/01/2024</li> </ul>                                                                                                    | T                     |
| List View Hier                                                                   | archy View Ir<br>Clear<br>D. Valid to Date<br>09/30/2027<br>09/30/2027<br>09/30/2027<br>09/30/2027<br>09/30/2027<br>09/30/2027<br>09/30/2027<br>09/30/2027<br>09/30/2027                                                                                                    | Amounts  <br>Fund<br>505500<br>505500<br>505500<br>505500<br>505500<br>505500<br>505500                                                                                                    | Propose IDC<br>Sponsored P<br>D500 ADMII<br>D500 ADMII<br>D500 ADMII<br>D500 ADMII<br>D500 ADMII<br>D500 ADMII                                                                       | Program<br>NISTRATION<br>NISTRATION<br>NISTRATION<br>NISTRATION<br>NISTRATION<br>NISTRATION                                                         | Sponsored<br>FIXED CH/<br>LIGHT PO<br>PERS SVC<br>PERSONA<br>PERSONA<br>SUPPLIES                                                           | I Class<br>ARGES & CO<br>WER HEAT<br>S-TEMP GRA<br>L SERVICES<br>L SVCS-TEMI<br>& MATERIAI                                     | Stat<br>NT COO<br>NT COO<br>D COO<br>LS COO                                                                              | <ul> <li>Net Amour</li> <li>400,000.00</li> <li>0.00</li> <li>400,000.00</li> <li>400,000.00</li> <li>0.00</li> <li>400,000.00</li> </ul>                                                                                                    | <ul> <li>Posting Date</li> <li>07/01/2024</li> <li>07/01/2024</li> <li>07/01/2024</li> <li>07/01/2024</li> <li>07/01/2024</li> <li>07/01/2024</li> <li>07/01/2024</li> </ul>                                                                                                    | T                     |
| List View Hier                                                                   | Tranchy View         Ir           Image: Clear         Clear           Image: Clear         Og/30/2027           Image: Og/30/2027         Og/30/2027           Image: Og/30/2027         Og/30/2027           Image: Og/30/2027         Og/30/2027           Image: Og/30/2027         Og/30/2027           Image: Og/30/2027         Og/30/2027           Image: Og/30/2027         Og/30/2027           Image: Og/30/2027         Og/30/2027           Image: Og/30/2027         Og/30/2027                                                                                                    | Amounts    <br>Fund<br>505500<br>505500<br>505500<br>505500<br>505500<br>505500<br>505500<br>505500                                                                                                    | Propose IDC<br>Sponsored P<br>D500 ADMII<br>D500 ADMII<br>D500 ADMII<br>D500 ADMII<br>D500 ADMII<br>D500 ADMII                                                                       | Program<br>NISTRATION<br>NISTRATION<br>NISTRATION<br>NISTRATION<br>NISTRATION<br>NISTRATION                                                         | Sponsored<br>FIXED CH/<br>LIGHT PO<br>PERS SVC<br>PERSONA<br>PERSONA<br>SUPPLIES<br>TRANSPO                                                | I Class<br>ARGES & CO<br>WER HEAT<br>S-TEMP GRA<br>L SERVICES<br>L SVCS-TEMI<br>& MATERIAI<br>RTATION                          | Stat<br>NT COO<br>NT COO<br>D COO<br>LS COO<br>COO                                                                       | <ul> <li>Net Amour</li> <li>400,000.00</li> <li>0.00</li> <li>400,000.00</li> <li>400,000.00</li> <li>0.00</li> <li>400,000.00</li> <li>0.00</li> </ul>                                                                                                    | <ul> <li>Posting Date</li> <li>07/01/2024</li> <li>07/01/2024</li> <li>07/01/2024</li> <li>07/01/2024</li> <li>07/01/2024</li> <li>07/01/2024</li> <li>07/01/2024</li> <li>07/01/2024</li> </ul>                                                                                                    | T                     |
| List View Hier                                                                   | Tranchy View         Ir           Image: Clear         Clear           Image: Clear         Og/30/2027           Image: Og/30/2027         Og/30/2027           Image: Og/30/2027         Og/30/2027           Image: Og/30/2027         Og/30/2027           Image: Og/30/2027         Og/30/2027           Image: Og/30/2027         Og/30/2027           Image: Og/30/2027         Og/30/2027           Image: Og/30/2027         Og/30/2027           Image: Og/30/2027         Og/30/2027           Image: Og/30/2027         Og/30/2027                                                                                                    | Amounts  <br>Fund<br>505500<br>505500<br>505500<br>505500<br>505500<br>505500<br>505500<br>505500<br>505500                                                                                                    | Propose IDC<br>Sponsored P<br>D500 ADMII<br>D500 ADMII<br>D500 ADMII<br>D500 ADMII<br>D500 ADMII<br>D500 ADMII<br>D500 ADMII<br>D500 ADMII                                           | Program<br>NISTRATION<br>NISTRATION<br>NISTRATION<br>NISTRATION<br>NISTRATION<br>NISTRATION<br>NISTRATION                                           | Sponsored<br>FIXED CH/<br>LIGHT PO<br>PERS SVC<br>PERSONA<br>PERSONA<br>SUPPLIES<br>TRANSPO<br>TRAVEL                                      | I Class<br>ARGES & CO<br>WER HEAT<br>S-TEMP GRA<br>L SERVICES<br>L SVCS-TEMI<br>& MATERIAI<br>RTATION                          | Stat<br>NT COO<br>NT COO<br>D COO<br>LS COO<br>COO<br>COO<br>COO<br>COO                                                  | <ul> <li>Net Amour</li> <li>400,000.00</li> <li>400,000.00</li> <li>400,000.00</li> <li>400,000.00</li> <li>0.00</li> <li>400,000.00</li> <li>400,000.00</li> </ul>                                                                                                    | t Posting Date<br>07/01/2024<br>07/01/2024<br>07/01/2024<br>07/01/2024<br>07/01/2024<br>07/01/2024<br>07/01/2024<br>07/01/2024                                                                                                    | T                     |
| List View Hier                                                                   | Tranchy View         Ir           Image: Clear of the state of the state of t | Arrowney Cost<br>Arrowney Cost<br>Fund<br>505500<br>505500<br>505500<br>505500<br>505500<br>505500<br>505500<br>505500<br>505500<br>505500                                                                                                    | Propose IDC<br>Sponsored P<br>D500 ADMII<br>D500 ADMII<br>D500 ADMII<br>D500 ADMII<br>D500 ADMII<br>D500 ADMII<br>D500 ADMII<br>D500 ADMII<br>D500 ADMII                             | Program<br>NISTRATION<br>NISTRATION<br>NISTRATION<br>NISTRATION<br>NISTRATION<br>NISTRATION<br>NISTRATION                                           | Sponsored<br>FIXED CH/<br>LIGHT PO<br>PERS SVC<br>PERSONA<br>PERSONA<br>SUPPLIES<br>TRANSPO<br>TRAVEL<br>UNCLASS                           | I Class<br>ARGES & CO<br>WER HEAT<br>S-TEMP GRA<br>L SERVICES<br>L SVCS-TEMI<br>& MATERIAI<br>RTATION<br>POSITIONS             | Stat<br>NT COM<br>NT COM<br>D COM<br>LS COM<br>COM<br>COM<br>COM<br>COM                                                  | Net Amour<br>400,000.00<br>400,000.00<br>400,000.00<br>400,000.00<br>400,000.00<br>0.00                                                                                                    | t Posting Date<br>07/01/2024<br>07/01/2024<br>07/01/2024<br>07/01/2024<br>07/01/2024<br>07/01/2024<br>07/01/2024<br>07/01/2024<br>07/01/2024                                                                                                    | T<br>                 |
| List View Hier                                                                   | Tranchy View         Ir           Image: Clear J         Clear J           Image: Clear J         Clear J           Image: Clear J         Og/30/2027           Image: Og/30/2027         Og/30/2027           Image: Og/30/2027         Og/30/2027           Image: Og/30/2027         Og/30/2027           Image: Og/30/2027         Og/30/2027           Image: Og/30/2027         Og/30/2027           Image: Og/30/2027         Og/30/2027           Image: Og/30/2027         Og/30/2027           Image: Og/30/2027         Og/30/2027           Image: Og/30/2027         Og/30/2027           Image: Og/30/2027         Og/30/2027                                                                                                    | Arrian Cost<br>Arrian Cost<br>Arria | Propose IDC<br>Sponsored P<br>D500 ADMII<br>D500 ADMII<br>D500 ADMII<br>D500 ADMII<br>D500 ADMII<br>D500 ADMII<br>D500 ADMII<br>D500 ADMII<br>D500 ADMII                             | Program<br>NISTRATION<br>NISTRATION<br>NISTRATION<br>NISTRATION<br>NISTRATION<br>NISTRATION<br>NISTRATION<br>NISTRATION                             | Sponsored<br>FIXED CH/<br>LIGHT PO<br>PERS SVC<br>PERSONA<br>PERSONA<br>SUPPLIES<br>TRANSPO<br>TRAVEL<br>UNCLASS<br>UTILITIES              | I Class<br>ARGES & CO<br>WER HEAT<br>S-TEMP GRA<br>L SERVICES<br>L SVCS-TEMI<br>& MATERIAI<br>RTATION<br>POSITIONS             | Stat<br>NT COM<br>NT COM<br>D COM<br>LS COM<br>COM<br>COM<br>COM<br>COM<br>COM<br>COM                                    | Net Amour<br>400,000.00<br>400,000.00<br>400,000.00<br>400,000.00<br>400,000.00<br>0.00                                                                                                    | t Posting Date<br>07/01/2024<br>07/01/2024<br>07/01/2024<br>07/01/2024<br>07/01/2024<br>07/01/2024<br>07/01/2024<br>07/01/2024<br>07/01/2024<br>07/01/2024                                                                                                    | T                     |
| List View Hier                                                                   | Tarchy View         Ir           Image: Clear of the state of the state of t  | Arrian Cost<br>Arrian Cost<br>Arria | Propose IDC<br>Sponsored P<br>D500 ADMII<br>D500 ADMII<br>D500 ADMII<br>D500 ADMII<br>D500 ADMII<br>D500 ADMII<br>D500 ADMII<br>D500 ADMII<br>D500 ADMII<br>D500 ADMII               | Program<br>NISTRATION<br>NISTRATION<br>NISTRATION<br>NISTRATION<br>NISTRATION<br>NISTRATION<br>NISTRATION<br>NISTRATION<br>NISTRATION               | Sponsored<br>FIXED CH/<br>LIGHT PO<br>PERS SVC<br>PERSONA<br>PERSONA<br>SUPPLIES<br>TRANSPO<br>TRAVEL<br>UNCLASS<br>UTILITIES<br>IDC EXPER | I Class<br>ARGES & CO<br>WER HEAT<br>S-TEMP GRA<br>L SERVICES<br>L SVCS-TEMI<br>& MATERIAI<br>RTATION<br>POSITIONS<br>5<br>NSE | Stat<br>NT CO<br>CO<br>NT CO<br>CO<br>LS CO<br>CO<br>CO<br>CO<br>CO<br>CO<br>CO<br>CO<br>CO<br>CO<br>CO<br>CO<br>CO<br>C | <ul> <li>Net Amour</li> <li>400,000.00</li> <li>400,000.00</li> <li>400,000.00</li> <li>400,000.00</li> <li>400,000.00</li> <li>400,000.00</li> <li>0.00</li> <li>0.00</li> <li>0.00</li> <li>0.00</li> <li>0.00</li> <li>0.00</li> </ul>                                                                       | t Posting Date<br>07/01/2024<br>07/01/2024<br>07/01/2024<br>07/01/2024<br>07/01/2024<br>07/01/2024<br>07/01/2024<br>07/01/2024<br>07/01/2024<br>07/01/2024                                                                                                    | T                     |
| List View Hier                                                                   | Tarchy View         Ir           Image: Clear of the state of the state of th | Arrient Cost<br>Arrient Cost<br>Fund<br>505500<br>505500<br>505500<br>505500<br>505500<br>505500<br>505500<br>505500<br>505500<br>505500<br>505500<br>505500<br>505500                                                                                                    | Propose IDC<br>Sponsored P<br>D500 ADMII<br>D500 ADMII<br>D500 ADMII<br>D500 ADMII<br>D500 ADMII<br>D500 ADMII<br>D500 ADMII<br>D500 ADMII<br>D500 ADMII<br>D500 ADMII               | Program<br>NISTRATION<br>NISTRATION<br>NISTRATION<br>NISTRATION<br>NISTRATION<br>NISTRATION<br>NISTRATION<br>NISTRATION<br>NISTRATION<br>NISTRATION | Sponsored<br>FIXED CH/<br>LIGHT PO<br>PERS SVC<br>PERSONA<br>PERSONA<br>SUPPLIES<br>TRANSPO<br>TRAVEL<br>UNCLASS<br>UTILITIES<br>IDC EXPEN | I Class<br>ARGES & CO<br>WER HEAT<br>S-TEMP GRA<br>L SERVICES<br>L SVCS-TEMI<br>& MATERIAI<br>RTATION<br>POSITIONS<br>5<br>NSE | Stat<br>NT COM<br>COM<br>NT COM<br>COM<br>LS COM<br>COM<br>COM<br>COM<br>COM<br>COM<br>COM<br>COM                        | Net Amour<br>400,000.00<br>400,000.00<br>400,000.00<br>400,000.00<br>400,000.00<br>0.00                                                                                                    | t Posting Date<br>07/01/2024<br>07/01/2024<br>07/01/2024<br>07/01/2024<br>07/01/2024<br>07/01/2024<br>07/01/2024<br>07/01/2024<br>07/01/2024<br>07/01/2024                                                                                                    | T<br><br><br><br><br> |
| List View Hier                                                                   | Transport         Transport           Image: Clear of the state of the state  | Arrient Cost<br>Arrient Cost<br>Ar                       | Propose IDC<br>Sponsored P<br>D500 ADMII<br>D500 ADMII<br>D500 ADMII<br>D500 ADMII<br>D500 ADMII<br>D500 ADMII<br>D500 ADMII<br>D500 ADMII<br>D500 ADMII<br>D500 ADMII<br>D500 ADMII | Program<br>NISTRATION<br>NISTRATION<br>NISTRATION<br>NISTRATION<br>NISTRATION<br>NISTRATION<br>NISTRATION<br>NISTRATION<br>NISTRATION               | Sponsored<br>FIXED CH/<br>LIGHT PO<br>PERS SVC<br>PERSONA<br>PERSONA<br>SUPPLIES<br>TRANSPO<br>TRAVEL<br>UNCLASS<br>UTILITIES<br>IDC EXPEN | I Class<br>ARGES & CO<br>WER HEAT<br>S-TEMP GRA<br>L SERVICES<br>L SVCS-TEMF<br>& MATERIAI<br>RTATION<br>POSITIONS<br>5<br>NSE | Stat<br>NT COM<br>COM<br>NT COM<br>COM<br>COM<br>COM<br>COM<br>COM<br>COM<br>COM<br>COM<br>COM                           | <ul> <li>Net Amour</li> <li>400,000.00</li> <li>400,000.00</li> <li>400,000.00</li> <li>400,000.00</li> <li>400,000.00</li> <li>400,000.00</li> <li>0.00</li> <li>0.00</li> <li>0.00</li> <li>0.00</li> <li>0.00</li> <li>0.00</li> <li>0.00</li> <li>0.00</li> <li>0.00</li> <li>0.00</li> <li>0.00</li> </ul> | Posting Date           07/01/2024           07/01/2024           07/01/2024           07/01/2024           07/01/2024           07/01/2024           07/01/2024           07/01/2024           07/01/2024           07/01/2024           07/01/2024           07/01/2024           07/01/2024           07/01/2024           07/01/2024           07/01/2024           07/01/2024           07/01/2024 | T                     |

SAP

GM\_CREATE\_BUDGET ▼ SAPVQAPEC5191

SCEIS

#### 13. The GM budget document is posted.

| Ø        |                                                                                                    | •                   | 0 🔲 🗠                        | 🖸 🚷 I 🗎     |           | 848                               | × 7              | 🕜 🖪               |          |                      |                                            |                                |        |               |
|----------|----------------------------------------------------------------------------------------------------|---------------------|------------------------------|-------------|-----------|-----------------------------------|------------------|-------------------|----------|----------------------|--------------------------------------------|--------------------------------|--------|---------------|
| <b>1</b> | Image: Second state       Image: Second state       Image: Second state< |                     |                              |             |           |                                   |                  |                   |          |                      |                                            |                                |        |               |
| Acti     | Action Bar On 🗋 🆗 🌮 🥐 📽 🖧 Hold Prepost Undo Reverse 🔐 Error Log 🚮 Budget Overview                                                                                                    |                     |                              |             |           |                                   |                  |                   |          |                      |                                            |                                |        |               |
|          | Document Number 1000533630 Check OK<br>Header Additional Information                                                                                                    |                     |                              |             |           |                                   |                  |                   |          |                      |                                            |                                |        |               |
|          | Process<br>Grant<br>GM Doc<br>Header                                                                                                    | Type<br>Description | ENTR Enter<br>D5001DEM<br>04 | 0125        | •         | Currency<br>Document<br>Budget Ve | t Date<br>ersion | USD<br>03/24<br>0 | 1/2025   | Doct<br>Reve<br>Bude | ument Status<br>ersal Status<br>get Status | Posted<br>Normal<br>R Released | *<br>* |               |
| P        | List                                                                                                    | View Hierarc        | hy View In                   | direct Cost |           |                                   |                  |                   |          |                      |                                            |                                |        |               |
|          | Line 1                                                                                                    | Valid from Da       | Valid to Date                | Fund        | Sponsored | l Program                         | Spons            | ored Cla          | 355      |                      | ∞ Net Amoun                                | t Posting Date                 | Т      |               |
|          | Class                                                                                                    | Type E Expens       | es                           |             |           |                                   |                  |                   |          |                      | • 3,700,000.0                              |                                |        |               |
|          | 0000                                                                                                    | 07/01/2024          | 09/30/2027                   | 505500      | D500 ADI  | MINISTRATIC                       | N ALLO           | CATION            | ENTITIE  | S                    | 500,000.00                                 | 07/01/2024                     |        |               |
|          | 0000                                                                                                    | 07/01/2024          | 09/30/2027                   | 505500      | D500 ADI  | MINISTRATIC                       | N CONT           | RACTU             | AL SERVI | CES                  | 400,000.00                                 | 07/01/2024                     |        |               |
|          | 0000                                                                                                    | 07/01/2024          | 09/30/2027                   | 505500      | D500 AD   | MINISTRATIC                       | N EMPL           | OYER C            | ONTRIB   |                      | 400,000.00                                 | 07/01/2024                     |        |               |
|          | 0000                                                                                                    | 07/01/2024          | 09/30/2027                   | 505500      | D500 AD   | MINISTRATIC                       | N FIXED          | ASSET             | S(NON-C  | AP                   | 400,000.00                                 | 07/01/2024                     |        |               |
|          | 0000                                                                                                    | 07/01/2024          | 09/30/2027                   | 505500      | D500 AD   | MINISTRATIC                       | N FIXED          | CHARG             | SES & CO | NT                   | 400,000.00                                 | 07/01/2024                     |        |               |
|          | 0000                                                                                                    | 07/01/2024          | 09/30/2027                   | 505500      | D500 ADI  | MINISTRATIC                       | N PERS           | SVCS-T            | EMP GRA  | NT                   | 400,000.00                                 | 07/01/2024                     |        |               |
|          | 0000                                                                                                    | 07/01/2024          | 09/30/2027                   | 505500      | D500 ADI  | MINISTRATIC                       | N PERS           | ONAL SE           | RVICES   |                      | 400,000.00                                 | 07/01/2024                     |        |               |
|          | 0000                                                                                                    | 07/01/2024          | 09/30/2027                   | 505500      | D500 ADI  | MINISTRATIC                       | N SUPP           | LIES & M          | 1ATERIAL | S                    | 400,000.00                                 | 07/01/2024                     |        |               |
|          | 0000                                                                                                    | 07/01/2024          | 09/30/2027                   | 505500      | D500 AD   | MINISTRATIC                       | N TRAV           | 'EL               |          |                      | 400,000.00                                 | 07/01/2024                     |        |               |
|          |                                                                                                    |                     |                              |             |           |                                   |                  |                   |          |                      |                                            |                                |        |               |
|          |                                                                                                    |                     |                              |             |           |                                   |                  |                   |          |                      |                                            |                                |        |               |
|          |                                                                                                    |                     |                              |             |           |                                   |                  | SAP               |          |                      | GM_                                        | CREATE_BUDG                    | et 🔹   | SAPVQAPEC5191 |

# If you have difficulty using this procedure, contact the SCEIS Service Desk at 803.896.0001 and select option #2.